# Quadra-Chek<sup>®</sup> 100

Bedienungsanleitung

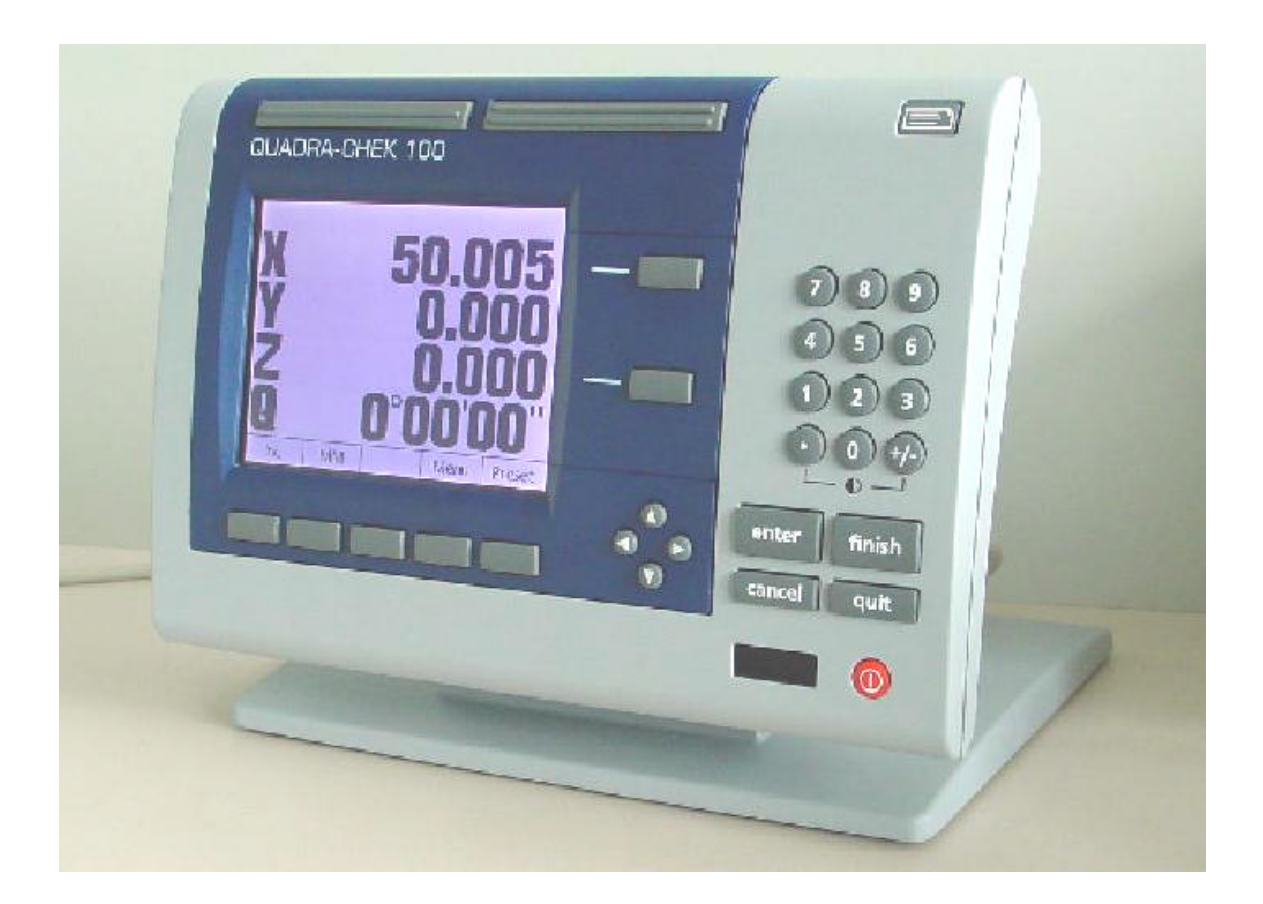

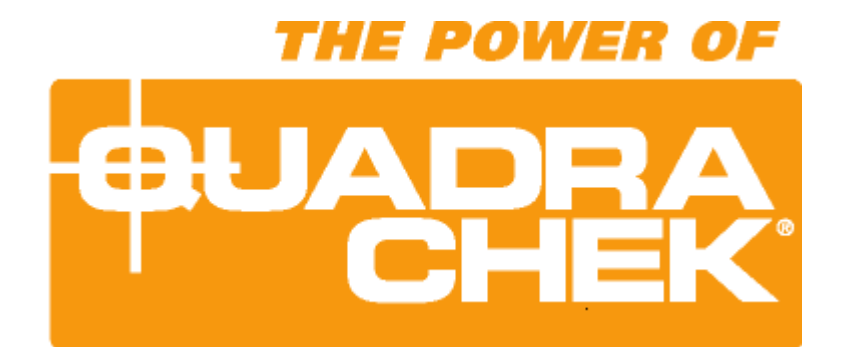

Software-Version >= 2.0 Januar 2009

### INHALTSVERZEICHNIS

| QC100 SPEZIFIKATION                                                 | 3        |
|---------------------------------------------------------------------|----------|
| SICHERHEITSHINWEISE                                                 | 3        |
| ANSICHT QC100                                                       | 4        |
| PASSWORT                                                            | 5        |
| TASTENBLÖCKE                                                        | 8        |
| Kommando-Tasten<br>Software-Tasten                                  | 8<br>8   |
| Cursor-Tasten<br>Drucktaste                                         | 8<br>8   |
| Funktionstasten<br>Nulltasten                                       | 8        |
| NUMERISCHES TASTENFELD<br>Display Aus/ein                           | 8        |
| FUNKTIONSBESCHREIBUNG                                               | 9        |
| Absolut / Inkremental Funktion                                      | 9        |
| MULLEIN                                                             | 9        |
| RADIUS DURCHMESSER UMSCHALTUNG R/D – UMSCHALTUNG<br>PRESET-FUNKTION | 9        |
| EXTRA-MENU<br>DIE EXTRA-FUNKTION MIN/MAX                            | 10       |
| ACHSEN TAUSCHEN                                                     | 11       |
| DATENÜBERTRAGUNG                                                    | 12       |
| Serielle Schnittstelle:<br>Dadallele und USB Scunittstelle:         | 12       |
| DATENFORMAT AUSWÄHLEN:                                              | 12       |
| Drucken nach Antastung<br>Ausdrucken der Einstellungen              | 13<br>14 |
| TASTER                                                              | 14       |
| TASTERDURCHMESSER EINGEBEN                                          | 14       |
| LINEARE FEHLERKOMPENSATION                                          | 14       |
| Abschnittsweise Fehlerkompensation AAK<br>Winkel-Korrektur          | 15<br>16 |
| SETUP                                                               | 17       |
| Sprache:                                                            | 17       |
| Anzeige<br>Mess-Systeme:                                            | 17       |
| Auflösung lernen<br>Hot Keys                                        | 18<br>20 |
| Drucken<br>Schnittstellen:                                          | 20<br>20 |
| System-Einstellung:<br>Winkel korr                                  | 21<br>21 |
| Korrekturen:<br>AAK:                                                | 21<br>21 |
| Maßfaktor<br>Einstellungen                                          | 21<br>21 |
| Reset                                                               | 22       |

## **QC100** Spezifikation

| Achsen:            | 1 bis 4 Achsen,<br>Messsysteme, Auflösung,<br>Linear - oder Drehachse frei | Luftfeuchtigkeit: | max. 90%                             |
|--------------------|----------------------------------------------------------------------------|-------------------|--------------------------------------|
|                    | wählbar.                                                                   | Verschmutzungsgr  | <b>ad</b> : 2                        |
|                    | jede Achse wählbar.                                                        | Маве:             | L 292 – H190 – T70 mm                |
| Eingangsspannung:  | 85 VAC bis 264 VAC<br>Weitbereichseingang                                  | Gewicht:          | Rechner 1.6 Kg, Fuß 3.2 Kg           |
| Eingangsfrequenz:  | 43 Hz bis 63 Hz                                                            | LCD:              | 6" schwarz/weiß<br>Digit-Größe 13 mm |
| Sicherung:         | 2 Amp. T 250 V                                                             | Auflösung:        | max. 0.0001 mm                       |
| Temperaturbereich: | 0° C bis 45° C                                                             | ENC Tests:        | EN61326:1998<br>EN61010              |

### ACHTUNG: Das Gerät niemals öffnen. Es befinden sich keine Wartungsteile im Gerät ! Sicherung max. 2 Amp. !

## Sicherheitshinweise

- Lesen Sie die Bedienungsanleitung aufmerksam und bewahren Sie diese auf.
- Wegen der Gefahr von elektrischen Schlägen oder dauerhaften Schäden das Gerät vor hoher Feuchtigkeit schützen
- Ziehen Sie den Netzstecker bevor Sie das Gerät reinigen. Verwenden Sie keine alkohol-, ammoniakhaltige oder scheuernde Reinigungsmittel. Falls nötig mit einem feuchten Tuch reinigen.
- Nehmen Sie keine Reparaturen an dem Gerät vor. Wenn Sie das Gehäuse öffnen besteht die Gefahr von elektrischen Schlägen oder dauerhaften Schäden.
- Tauschen Sie Netzkabel, Maßstabs-Anschlussleitungen oder die Gerätesicherung nur gegen vom Hersteller empfohlene Teile aus.
- Berühren Sie nicht die Stecker und Anschlüsse der Maßstabsausgänge und sorgen Sie für eine ausreichende Erdung des Gerätes.

## **Ansicht QC100**

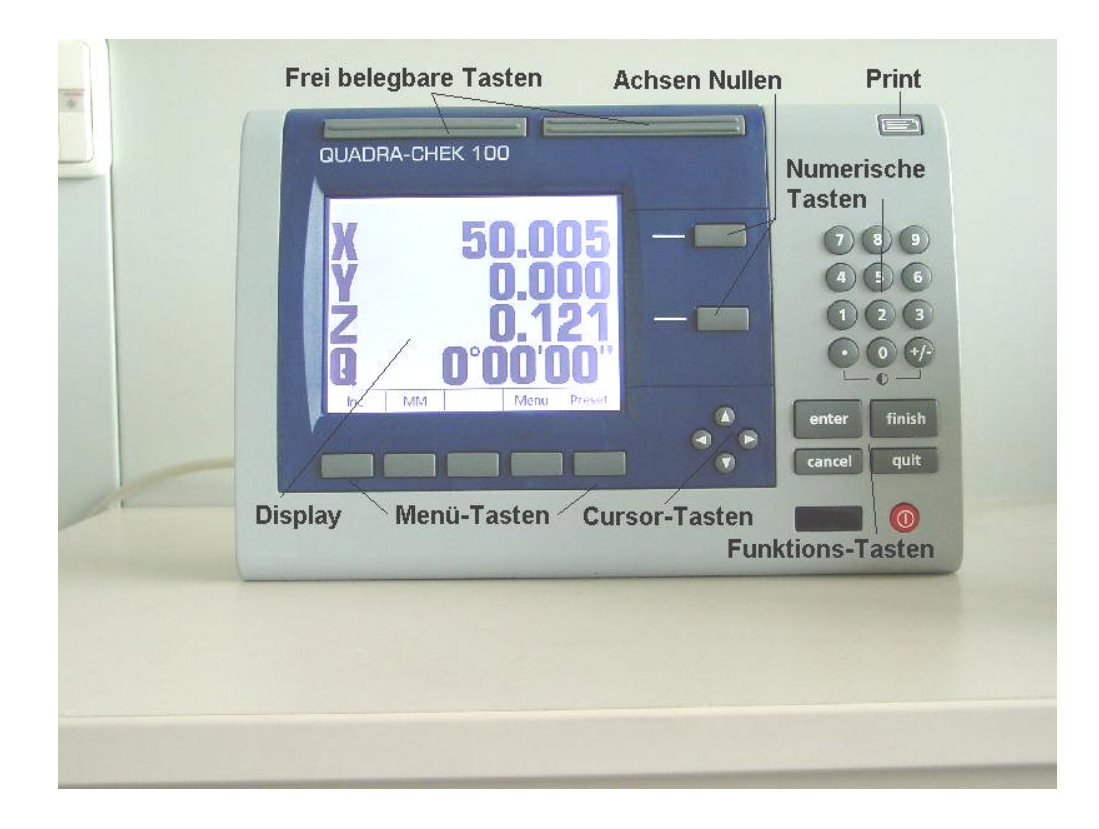

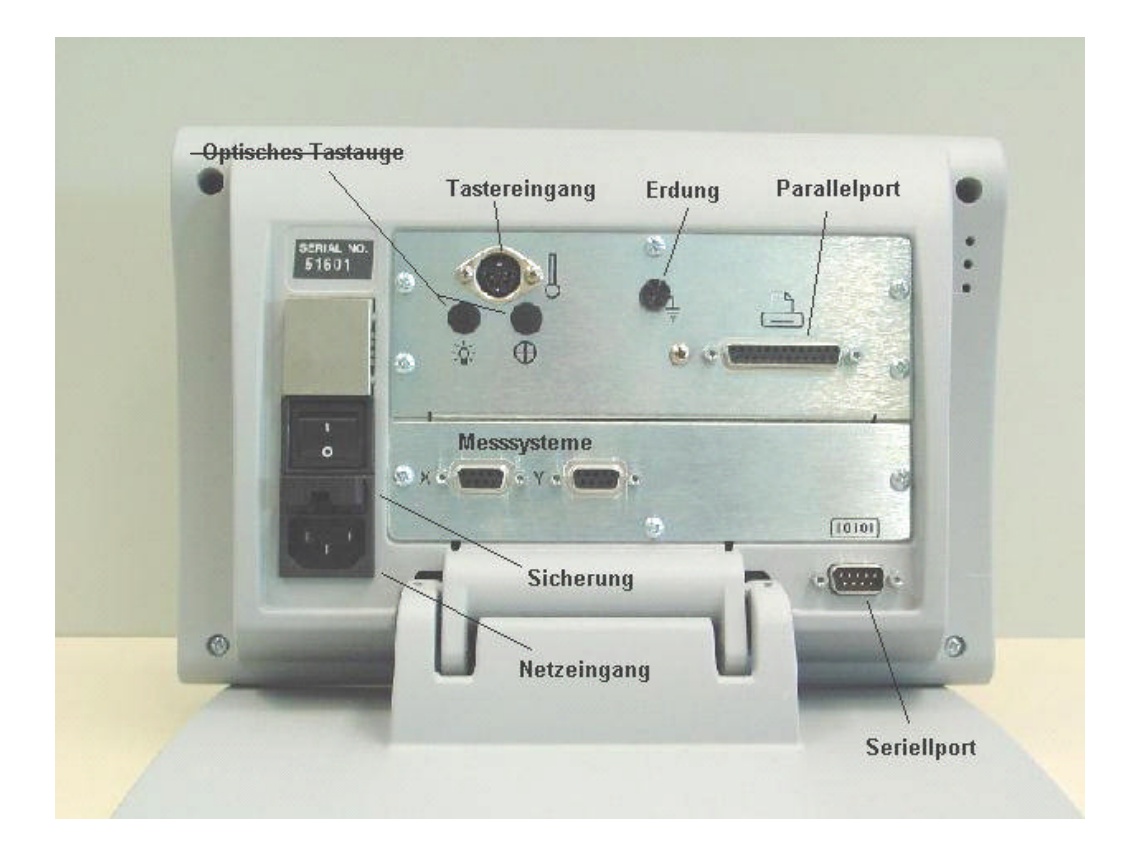

## PASSWORT

## Bitte fragen Sie bei Ihrem Händler nach !

## **Declaration of Conformity**

Manufacturer's Name \_\_\_\_\_ Metronics, Incorporated Manufacturer's Address \_\_\_\_\_\_ 30 Harvey Road

Bedford, NH 03110-6818 USA

Importer Addresses in European Union:

| United Kingdom          | France                      | Italy           | Germany           |
|-------------------------|-----------------------------|-----------------|-------------------|
| Acu-Rite (G.B) Ltd.     | Acu-Rite sarl               | Acu-Rite Italia | Acu-Rite GmbH     |
| Unit D Kendal House     | 2 Avenue de la Cristallerie | Via Asiago 14   | Hochreit 25       |
| Victory Way, Burgess Hi | 11 B.P. 68                  | I-20128 Milano  | D-83368 Traunreut |
| West Sussex RH15 9NF    | 92316 Sevres Cedex          |                 |                   |

### declares that the product

| Product Name                | QC100,QC200,TC200 |
|-----------------------------|-------------------|
| Type of Equipment           | Digital Readout   |
| Model No.                   | ALL               |
| Year placed into production | 2000              |

### conforms to the following Product Standards:

| Safety | EN61010-1      |
|--------|----------------|
| ЕМС    | EN55011:1998   |
|        | EN50082-2:1995 |

supporting documentation maintained at:

Metronics, Inc. USA

The product therefore conforms with the requirements of the European Directives on Low Voltage 73/23/EEC and EMC 89/336/EEC.

Jugget Summille

Gregg W. Granville Hardware Manager 20 June, 2000

11A10508 Rev. A

## Tastenblöcke

Die Tastenblöcke sind gemäß Ihren Funktionen zusammengefasst.

## Kommando-Tasten

ENTER zum Aktivieren einer Funktion bzw. zur Übernahme angewählter

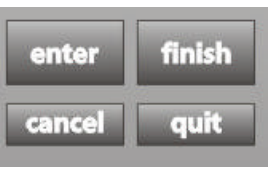

Einstellungen CANCEL zum Löschen einzelner Stellen z.B. bei Funktion PRESET FINISH zum Abschließen eines Vorgans

FINISH zum Abschließen eines Vorgangs QUIT zum Abbrechen eines Vorgangs

## Software-Tasten

| Inc | MM       | D          | Men        | Preset |
|-----|----------|------------|------------|--------|
|     | 📏 Anzeig | je für Tas | tenfunktio | n /    |
|     |          | _          |            | _      |
|     |          |            | _          |        |
| ~   | Softwar  | e-Tasten   |            |        |

Die Softwaretasten werden je nach momentanen Modus mit unterschiedlichen Funktionen belegt.

## **Cursor-Tasten**

Zum Rollen durch die Elementliste bzw. durch die Menüs.

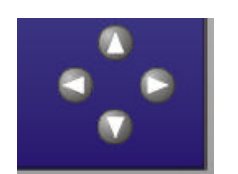

## Drucktaste

Taste für Datenausdruck

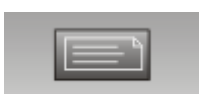

## Funktionstasten

## QUADRA-CHEK 200

Frei belegbare Tasten für verschiedene Funktionen.

## Nulltasten

Zum Nullen der betreffen den Achse.

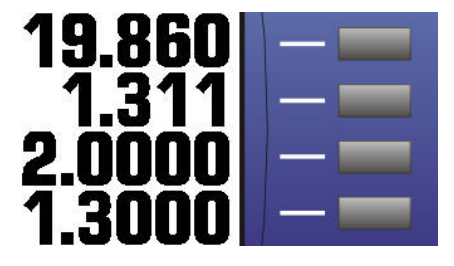

## **Numerisches Tastenfeld**

Zur Eingabe von Presetwerten etc. bzw. zum Aktivieren verschiedener Funktionen, sofern im Menü SETUP – HOTKEYS – EINH. belegt

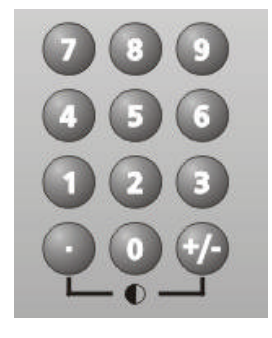

## Display aus/ein

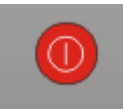

## Funktionsbeschreibung

Nach dem Einschalten meldet sich der Zähler mit dem Logo "Quadra-Chek". Drücken Sie irgendeine Taste. Der Zähler wechselt zur Achsanzeige.

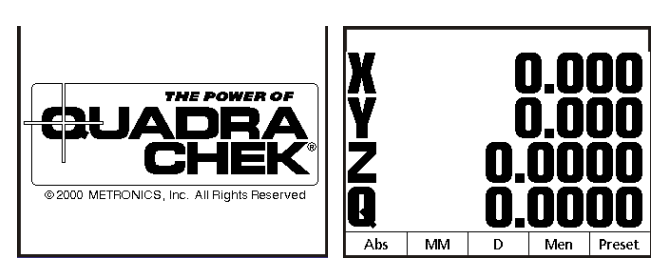

Die Software-Tasten sind mit den unten dargestellten Funktionen belegt.

ABS zeigt bzw. wechselt vom Absoluten in den Inkrementalen Modus.MM von MM in INCH Anzeige.Menue ändert die Belegung der Software-Tasten von den dargestellten in SETUP und EXTRA.

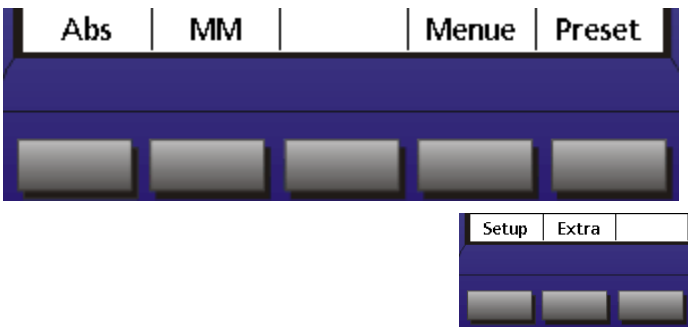

Preset wechselt in den Modus zur Eingabe eines Presetwertes für die gewählte Achse.

## **Absolut / Inkremental Funktion**

Der Zähler besitzt zwei Nullpunkte, einen Absoluten und einen Inkrementalen. Der aktuelle Nullpunkt wird mit "Abs" bzw. "Inc" unter den Software-Tasten angezeigt. Zum Nullen, die Taste neben der betreffenden Achse drücken.

### NULLEN

Drücken Sie zum Nullen der Achsen die betreffende Taste neben der Achsanzeige.

## **MM / Inch Umschaltung**

Die MM / Inch Umschaltung erfolgt ebenso mit einer Softwaretaste. Die aktuelle Einstellung wird jeweils angezeigt. Mit der darunter liegenden Software-Taste wird umgeschaltet.

## Radius Durchmesser Umschaltung R/D – Umschaltung

Jeder Achse kann im Menü Setup – Messsysteme die Funktion Radius/Durchmesser zugeordnet werden. Der aktive Modus wird im Feld der dazugehörigen Software-Taste angezeigt. Mit der Software-Taste wird umgeschaltet.

## **Preset-Funktion**

Drücken der Taste PRESET öffnet "Achse für Preset wählen". Drücken Sie die betreffende Achstaste und geben Sie über das numerische Tastenfeld den gewünschten Wert ein. Bestätigen Sie nach der Eingabe mit ENTER. Das Display wechselt zur Anzeige der Achsen. Der Preset-Wert erscheint in der betreffenden Achse.

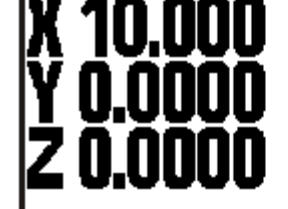

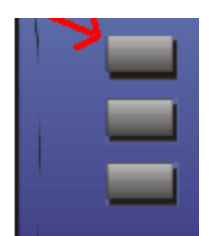

Drücken Sie die SW-Taste PRESET. Danach die betreffenden Achstaste u. geben Sie den Wert ein.

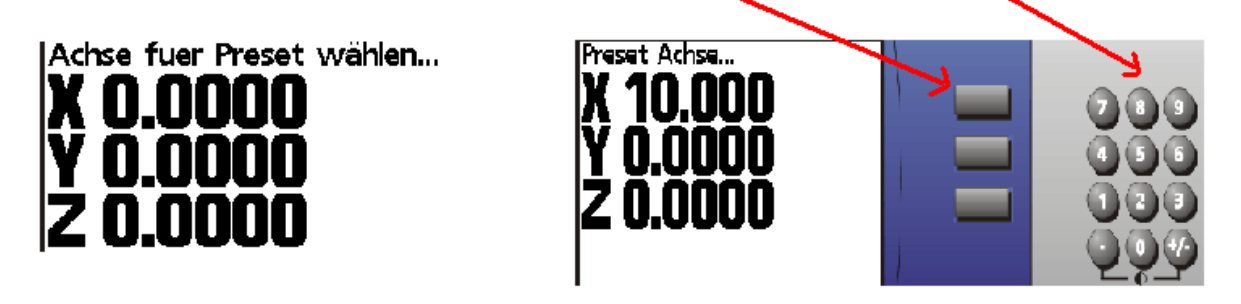

Setup

Extra

Menü-Taste

Drücken der Taste **MEN** ändert die Funktionen der Software-Tasten in **SETUP** und **EXTRA**. Im Menü **SETUP** werden die Einstellungen für den Rechner vorgenommen. Das Menü **EXTRA** öffnet ein Fenster, aus dem verschiedene Funktionen anzuwählen sind.

Das Menü SETUP wird im Kapitel Setup erläutert.

### EXTRA-Menü

Drücken der Taste EXTRA öffnet ein Fenster mit Funktionen. Alle diese Funktionen können im Setup-Menü unter **Hot KEYS** beliebigen Tasten zugeordnet werden.

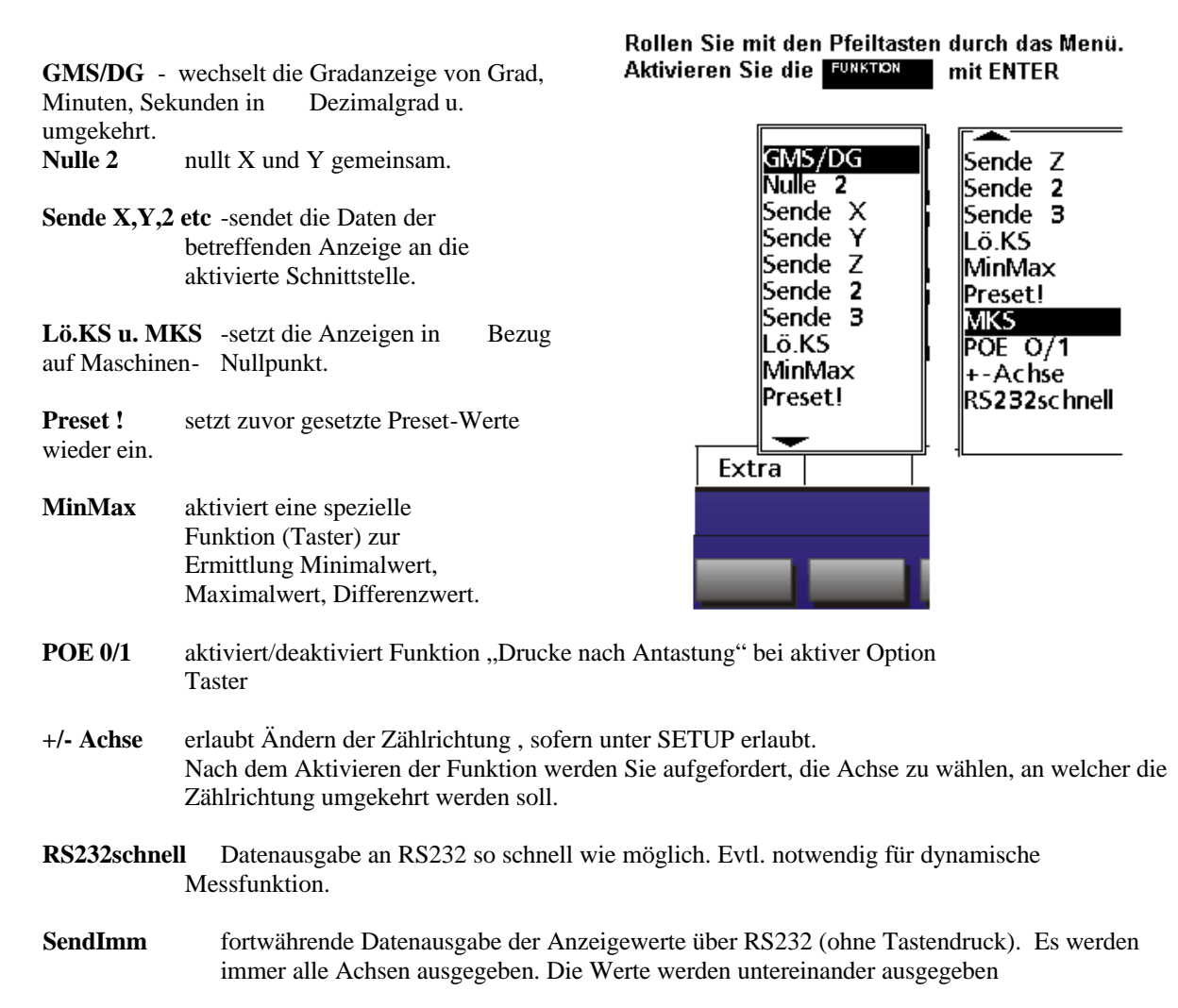

| Sen | dMin | sendet der | n minimalen | Wert der | Funktion | MIN/MAX |
|-----|------|------------|-------------|----------|----------|---------|
|     |      |            |             |          |          |         |
| ~   |      |            |             | ***      |          |         |

SendMAX sendet den maximalen Wert der Funktion MIN/MAX

SendRange sendet die Differenz aus Max – Min

### Die EXTRA-Funktion MIN/MAX

Drücken Sie die Menütaste Extra, markieren Sie mit den Cursor-Tasten Min/Max und bestätigen Sie mit ENTER. Im Display erscheint "Achse wählen". Drücken Sie die Achstaste mit der Sie die Funktion ausführen wollen, im Beispiel X. Im Display wird MAX X, MIN X u. Spannweite X angezeigt.

Mit den SW-Tasten **Max**, **Min** wird auf Anzeige nur MAX-Wert bzw. nur MIN-Wert umgeschaltet. Mit **Both** zurück auf Anzeige **Max**, **Min u. Spannweite**.

Die SW-Taste Neu startet einen neuen Ablauf der Min/Max Funktion.

Die Funktion **Preset (max/min)** setzt den zuletzt gespeicherten **MAX-Wert** bzw. **MIN-Wert** (Anzeige steht auf MAX oder MIN ) auf einen definierten Wert.

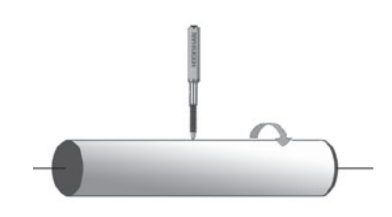

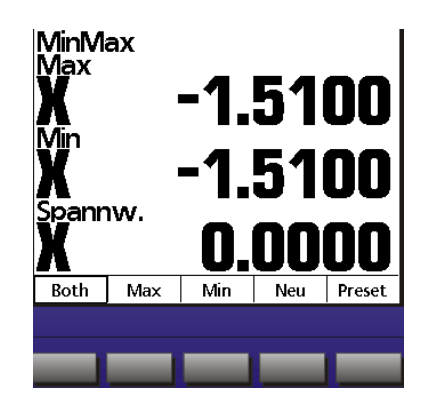

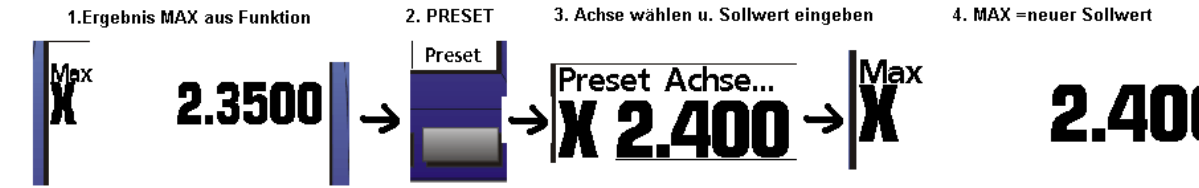

## **ACHSEN** tauschen

Mit dieser Funktion kann die Reihenfolge der Achseingänge vertauscht werden. D.h. der physikalische Eingang X kann an Position 1 - 4 erscheinen, je nach Anzahl der Achsen am Gerät. Der Zugang erfolgt über die Tastenfolge :

SW-Taste MENUE – SETUP – ANZEIGE

## Zählrichtung ändern

Mit dieser Funktion kann die Zählrichtung einer Achse vorübergehend geändert werden. Sie wird über die Extra-Schaltfläche aktiviert.

Sende Z Sende 2 Sende 3 Lö.KS MinMax Preset! MKS POE O/1 +-Achse RS232schnel

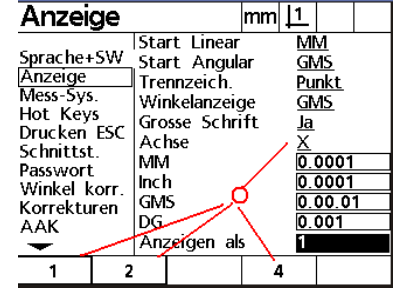

Welche Achse soll umgekehrt werden? (Druecken Sie entsprechende Achstaste.)

Drücken Sie die entsprechende Achstaste.

Ist eine abschnittsweise Fehlerkompensation aktiviert, kann die Zählrichtung nicht geändert werden !

## Datenübertragung

Der QC 100 ist mit einer parallelen und einer seriellen Schnittstelle ausgestattet. Ab Software-version 2.11 anstelle der parallelen Schnittstelle mit einer USB-Schnittstelle. Der Strecker der Parallelschnittstelle ist jedoch noch vorhanden, die SW jedoch inaktiv.

Die parallele Schnittstelle bzw. USB ist für den Anschluss eines Druckers gedacht und immer aktiviert die serielle Schnittstelle zur Datenübertragung an einen PC etc.

Für den Betrieb eines parallelen Druckers bzw. USB-Druckers ist darauf zu achten, dass ein Drucker verwendet wird, der auch im Textmodus (HPCL-Format) betrieben werden kann. Reine Windows-Drucker können nicht verwendet werden, da diese ausschließlich im Grafik-Modus betrieben werden.

## Serielle Schnittstelle:

Die serielle Schnittstelle muss so konfiguriert werden, dass die Einstellungen von beiden kommunizierenden Geräten gleich ist. Gehen Sie wie folgt vor:

Taste MENÜ, gefolgt von SETUP. Markieren Sie das Menü Schnittstelle.

Stellen Sie die Übertragungsparameter ein.

Der HANDSHAKE ist standardmäßig auf Hardware gesetzt u. kann nicht geändert werden.

Aktivieren Sie die Schnittstelle nach Einstellen der

Übertragungsparameter, in dem Sie das Feld Daten markieren und Position anklicken.

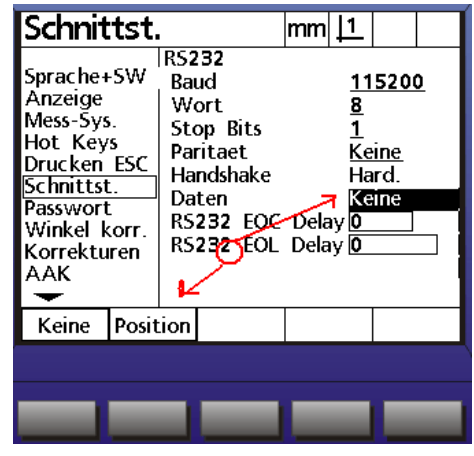

### Kabelbelegung für serielle Übertragung an PC:

Beidseitig 9-pol Sub-D Buchse 1 : 1 Verdrahtung ! Kein Nullmodemkabel !

### Kabelbelegung für serielle Übertragung an Drucker:

| 9-pin Su | b-D Bu | chse | 25-pin Sub-D Stifte |  |  |  |
|----------|--------|------|---------------------|--|--|--|
| Pin 2    | TxD    | >    | Pin 3               |  |  |  |
| Pin 5    | Gnd    | >    | Pin 7               |  |  |  |
| Pin 7    | CTS    | >    | Pin 20              |  |  |  |
| Schirm   |        | >    | Schirm              |  |  |  |

### **USB-Schnittstelle u. parallele Schnittstelle**

Die USB Schnittstelle ist immer aktiviert. Es gibt keine Einstellungen im Menü. Die Buchse (USB-A) befindet sich auf der linken Seite des Geräts. Bis SW-Version 2.11 wird die parallele Schnittstelle unterstützt. Die Schnittstelle muss, wie rechts abgebildet, aktiviert werden. Ab SW 2.11 entfällt der Menüpunkt PARALLEL - DATEN

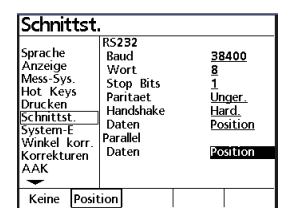

### Datenformat auswählen:

Die Auswahl des Formates erfolgt im Menü DRUCKEN/ESC

CR: Nach jeder Zeile wird das ASCII-Zeichen 13 (carrige return) ausgegeben . Zurück zu Zeilenanfang
CR/LF: Nach jeder Zeile werden die ASCII-Zeichen 13 u. 10 ausgegeben. Zeilenanfang und Zeilenvorschub.
Print Axis Labels: Mit Ausgabe der Achsbezeichnung. X/Y etc.
Print Axis Units: Mit Ausgabe der Einheiten. MM oder Inch.

| 1. | х       | 33.9172 | mm |
|----|---------|---------|----|
|    | Y       | 0.0000  | mm |
|    |         |         |    |
| 2. | х       | 33.9172 |    |
|    | Y       | 0.0000  |    |
|    |         |         |    |
| 3. | 33.9172 | mm      |    |
|    | 0.0000  | mm      |    |
|    |         |         |    |
| 4. | 33.9172 |         |    |
|    | 0.0000  |         |    |
|    |         |         |    |

#### **Datenformat:**

Chars: V= erste Zeile immer X, zweite Zeile immer Y, S=Leerzeichen, D= Daten, +/-=Vorzeichen, C=Enter

| 1 | 2 | 3 | 4   | 5 | 6 | 7 | 8 | 9 | 0 | 1 | 2 | 3 | 4 | 5 | 6 | 7 | 8 | 9 |
|---|---|---|-----|---|---|---|---|---|---|---|---|---|---|---|---|---|---|---|
| V | V | S | +/- | D | D | D | D |   | D | D | D | D | S | М | Μ | S | S | С |
| Х |   |   | -   | 1 | 2 | 3 | 4 |   | 1 | 2 | 3 | 4 |   | М | М |   |   | С |
| Y |   |   |     |   |   | 2 | 1 |   | 1 | 5 | 4 |   |   | М | М |   |   | С |
| Ζ |   |   |     |   |   | 1 | 2 |   | 2 | 5 | 5 |   |   | М | Μ |   |   |   |

Die Daten können einfach, mittels Hyperterminal, an einen PC übertragen werden.

### Ausdruck der X/Y/Z/Q Position über das Menü EXTRA

Über das Menü EXTRA wird ausschließlich an die serielle Schnittstelle ausgegeben.

| х | -6.3321  | mm |
|---|----------|----|
| Y | -31.3050 | mm |
| z | -4.9990  | mm |

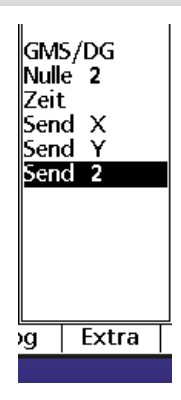

### **Drucken nach Antastung**

Ist der QC100 mit einem RENISHAW® Taster-Eingang ausgestattet, können Sie im Menü Drucken das Druckformat beim Antasten wählen. Es stehen eine reihe von Formaten zur Verfügung. Bei den meisten handelt sich um eine fortwährende Datenausgabe (ca. 20 Hz) welche die Positionen andauernd automatisch ausgeben. Beim Antasten ändert sich der Ausgabestring. Diese Druckfunktion wird zur Weiterverarbeitung der Positionsdaten an übergeordneten Geometrie-Softwarepaketen verwendet.

| Druck                                                                                                    | en                            | ES                                              | С                                                                                         | mm                                                      | 1                                               |                  |  |
|----------------------------------------------------------------------------------------------------|-------------------------------|-------------------------------------------------|-------------------------------------------------------------------------------------------|---------------------------------------------------------|-------------------------------------------------|------------------|--|
| Sprache+<br>Anzeige<br>Mess-Sys<br>Hot Key<br>Drucken<br>Schnittst<br>Passwort<br>Winkel k<br>Korrektu<br>AAK | SW<br>s<br>ESC<br>orr.<br>ren | Kor<br>Prir<br>Dru<br>Kar<br>T-R<br>Tas<br>Blat | ntrollzeich<br>nt Achsh<br>ncke Kann<br>nte zeige<br>Richtung(l<br>ter Durch<br>tt Vorsch | nen<br>ez.<br>Einh.<br>te<br>n(s)<br>mpul:<br>hm.<br>1. | <u>CR</u><br>Ja<br>Ja<br>AU<br>0<br>se)10<br>Ja | 15<br>10<br>0000 |  |
| Liste                                                                                                    |                               |                                                 |                                                                                           |                                                         |                                                 |                  |  |

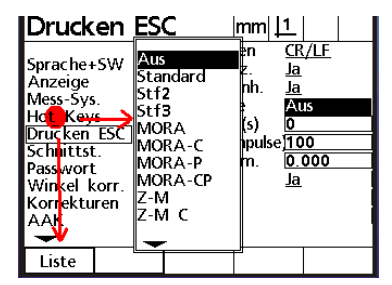

| Druck                                                                                                    | en                           |                      |                     |                  |                            |     |  |
|----------------------------------------------------------------------------------------------------|------------------------------|----------------------|---------------------|------------------|----------------------------|-----|--|
| Sprache<br>Anzeige<br>Mess-Sys<br>Hot Key<br>Drucken<br>Schnittst<br>Passwort<br>Winkel k<br>Korrektu<br>AAK | s<br>ESC<br><br>corr.<br>ren | Zeic<br>Prin<br>Prin | hen<br>t Ax<br>t Ax | na<br>cis<br>cis | ch Prir<br>Labels<br>Units | /LF |  |
| CR                                                                                                    | CR/                          | LF                   |                     |                  |                            |     |  |

## Ausdrucken der Einstellungen

Nachdem der Rechner an die Messmaschine angepasst wurde, können die vorgenommenen Einstellungen ausgedruckt werden. Eventuell eingegebene Korrekturdaten werden mit ausgegeben. Aktivieren Sie das Menü Setup und drücken Sie die Drucktaste.

## **Taster**

### Tasterdurchmesser eingeben

Der QC100 verfügt über eine eingeschränkte

Tasterkompensation. D.h. es erfolgt ausschließlich eine Radiuskompensation. Der Kugeldurchmesser des Tasters muss bekannt sein.

Öffnen Sie das Menü Drucken /ESC und geben Sie im Feld Taster Durchm. den Kugeldurchmesser ein.

| Drucken                                                                                                    | ESC                                                                                                    |                                                                            |
|----------------------------------------------------------------------------------------------------|----------------------------------------------------------------------------------------------------|----------------------------------------------------------------------------|
| Sprache+SW<br>Anzeige<br>Mess-Sys.<br>Hot Keys<br>Drucken ESC<br>Schnittst.<br>Systemeinst.<br>Winkel korr. | Zeichen nach Prin<br>Print Achsbez.<br>Print Achs-Einh.<br>Drucke Kante<br>Kante zeigen(s)<br>Taster-Richtung(Im<br>Taster Durchm. | <u>CR/LF</u><br>J <u>a</u><br><u>Ja</u><br><u>Aus</u><br>0<br>100<br>2.150 |

## Tastrichtungs-Erkennung

Die Tastrichtungs-Erkennung erfolgt nach der Wegstrecke, welche die relevante Achse zurückgelegt hat. Nach Überschreitung dieses Wertes (wird in Anzahl von Messschritten eingegeben), weiß das System in welcher Richtung kompensiert werden muss. Als Standard sind 100 Inkremente eingegeben.

(Eingabe von 10 bis 10000)

| Drucken                                                                                                    | ESC                                                                                                    |                                                                        |
|----------------------------------------------------------------------------------------------------|----------------------------------------------------------------------------------------------------|------------------------------------------------------------------------|
| Sprache+SW<br>Anzeige<br>Mess-Sys.<br>Hot Keys<br>Drucken ESC<br>Schnittst.<br>Systemeinst.<br>Winkel korr | Zeichen nach Prin<br>Print Achsbez.<br>Print Achs-Einh.<br>Drucke Kante<br>Kante zeigen(s)<br>Taster-Richtung(Im<br>Taster Durchm. | <u>CR/LF</u><br>J <u>a</u><br>J <u>a</u><br>Mus<br>0<br>100<br>2.15000 |

### Kante zeigen

Die Funktion "Kante zeigen" zeigt den Antastwert des Tasters nach der Kompensation . Der Wert wird entsprechend der eingegebenen Zeit (Sekunden) angezeigt, danach ändert sich die Anzeige wieder in "IST-POSITION".

### Nullen am Antastpunkt

Wird während des Zeitraums der Anzeige des angetasteten Wertes eine Achstaste gedrückt, so wird an der Antastposition genullt.

## Kompensation

Der Rechner stellt drei Arten von Kompensationen zur Verfügung.

Die Kompensation der einzelnen Achsen, sowie eine Kompensation zum Ermitteln eines eventuellen Winkelfehlers zwischen X und Y Achse.

Für die Achskompensation kann ENTWEDER die lineare oder die abschnittsweise Kompensation verwendet werden.

### WICHTIG !

Die Kompensation der Messsysteme muss in jedem Fall vor der Winkelkorrektur vorgenommen werden. Wird eine Kompensation wiederholt, müssen die alten Werte zuvor gelöscht werden. Die Winkelkorrektur muss vor erneuter Achskompensation deaktiviert werden.

## Lineare Fehlerkompensation

Messen Sie einen Standard entlang einer Achse. Im Beispiel ein Normal mit 200 mm an der X-Achse. Der angezeigte Wert beträgt 199.988 mm. Aktivieren Sie im Menü SETUP - Korrekturen. Geben Sie für die betreffende Achse unter X SOLL den Sollwert 200.000mm ein. In der Zeile X IST den abgelesenen Wert 199.988 ein. Die Kompensation ist aktiv, sobald Sie das Menü verlassen.

## Abschnittsweise Fehlerkompensation AAK

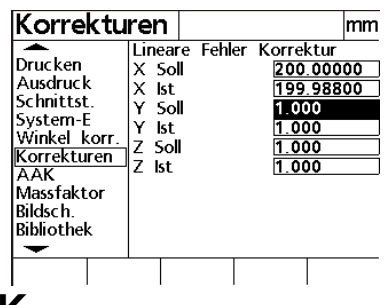

Schalten Sie das Gerät ein und überfahren Sie die Referenzmarken. Setzen Sie das Normal in die Aufnahme bzw. legen Sie dieses auf den Messtisch und richten Sie es entlang der zu kompensierenden Achse aus. Wählen Sie im Menü SETUP - AAK.

Wählen Sie die zu kompensierende Achse. Drücken Sie die Cursor-Taste bis MZ OFFSET markiert ist. Drücken Sie die Taste LERNEN und fahren Sie die Start-Position an. Drücken Sie zur Übernahme des Startwertes erneut die Taste LERNEN.

Markieren Sie nun mit der Cursor-Taste die Zeile Soll und geben Sie für das Segment 0 die Soll und Istwerte 0.000 ein.

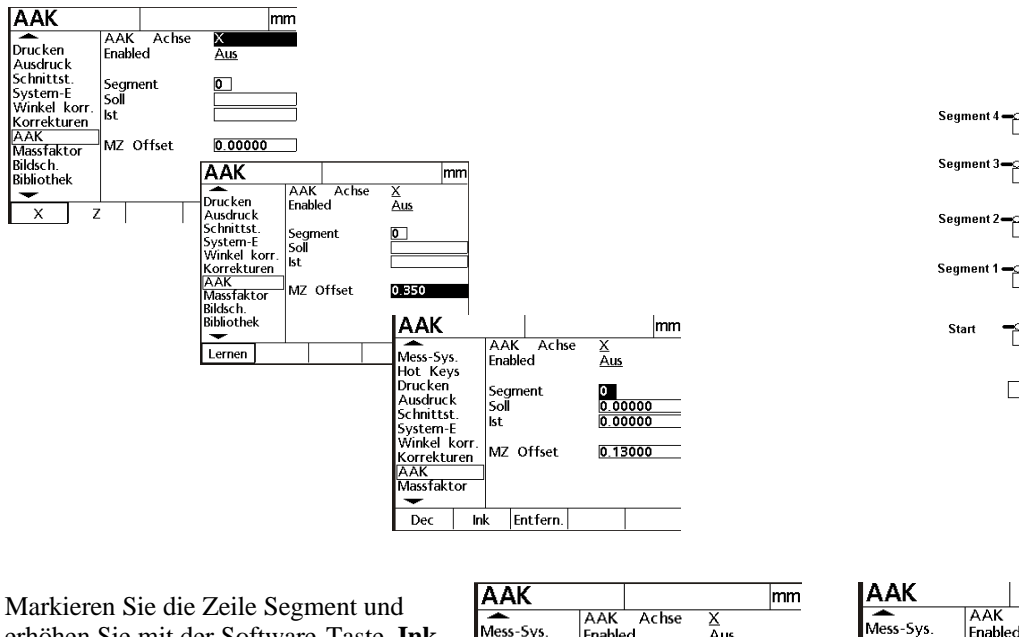

erhöhen Sie mit der Software-Taste Ink auf Segment 1. Geben Sie den Sollwert ein und markieren Sie anschließend die Zeile IST.

| AAK                                                                                                    |                   |                                       |               |                       |   |               |      | mm |
|----------------------------------------------------------------------------------------------------|-------------------|---------------------------------------|---------------|-----------------------|---|---------------|------|----|
| Mess-Sys<br>Hot Key<br>Drucken<br>Ausdruck<br>Schnittst<br>System-E<br>Winkel k<br>Korrektu<br>AAK<br>Massfakt | s<br>corr.<br>ren | AA<br>Ena<br>Seg<br>Soll<br>Ist<br>MZ | K<br>ble<br>m | Achs<br>ent<br>Offset | e | X<br>Aus<br>1 | 3000 |    |
| Dec                                                                                                    | In                | k                                     | Er            | ntfern.               |   |               |      |    |
|                                                                                                    |                   | 1                                     | 5             |                       |   |               |      |    |

| AAK                                                                                                    |                                                             | mm                                      |
|----------------------------------------------------------------------------------------------------|-------------------------------------------------------------|-----------------------------------------|
| Mess-Sys.<br>Hot Keys<br>Drucken<br>Ausdruck<br>Schnittst.<br>System-E<br>Winkel korr.<br>Korrekturen<br>AAK<br>Massfaktor | AAK Achse<br>Enabled<br>Segment<br>Soll<br>Ist<br>MZ Offset | X<br>Aus<br>2 00000<br>1 840<br>0.13000 |
| Lernen                                                                                                    |                                                             |                                         |

Drücken Sie die Software-Taste LERNEN und fahren Sie die erste zu kompensierende Position (SEGM. 1) an. Drücken Sie zur Übernahme der Position erneut LERNEN. Gehen Sie für die anderen Segmente analog Segment 1 vor. Wenn Sie die Werte direkt eingeben wollen, so markieren Sie unter dem betreffenden Segment die Zeile IST und geben den Wert über die Nummerntasten ein. Das gleiche gilt beim Editieren der Werte. Aktivieren Sie die Korrektur der betreffenden Achse indem Sie die Zeile Enabled markieren und mittels der Software-Taste AN einschalten !

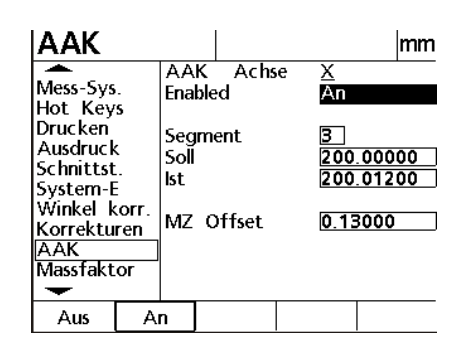

### Winkel-Korrektur

Die Winkel-Korrektur kompensiert den Parallelitätsfehler zwischen Werkzeug und Projektor. Nach erfolgter Korrektur ändert sich auch der Wert der X-Achse wenn Z-Achse über den Messbereich verfahren wird. (Z-Achse ist Master-Achse !)

### Vorgehensweise:

Aktivieren Sie die Funktion durch Drücken der Taste Winkel korr. Im Menü Setup. Wählen Sie die Master-Achse, in dem Sie die Zeile markieren und die Achse mit der Software-Taste markieren. Markieren Sie danach die Zeile WINKEL und drücken Sie die Taste LERNEN.

Legen Sie das Winkelnormal auf den Messtisch und nehmen Sie entlang der Master-Achse min zwei Messpunkte auf. Bestätigen Sie mit FINISH. Nehmen Sie nun an der anderen Achse zwei Punkte auf und schließen Sie mit FINISH ab.

Der ermittelte Wert wir unter Winkel eingesetzt und aktiviert.

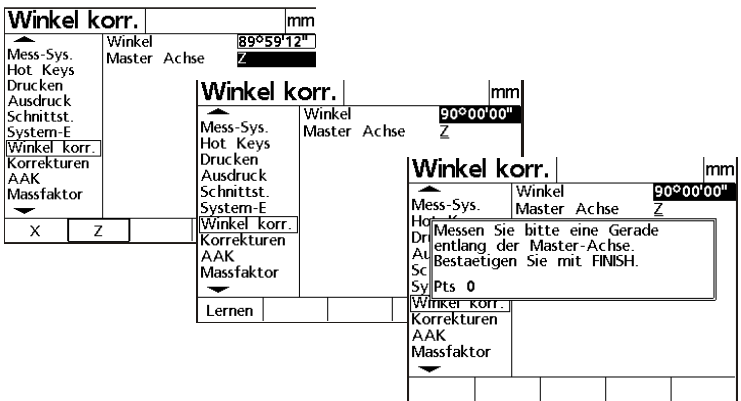

### 17

## SETUP

Drücken Sie nach dem Einschalten irgendeine Taste, gefolgt von der Software-Taste **MEN**. Drücken sie die SW-Taste **Setup**. Die Übersicht über die möglichen Einstellungen wird im Display angezeigt. Links sehen Sie die jeweiligen Hauptmenüs, rechts die dazu möglichen Einstellungen. Die Einstellungen können jederzeit durch Drücken der Cursor-Tasten angesehen werden.

Zum Ändern der meisten Einstellungen ist die Eingabe des Passwortes unter dem Menü "SYSTEM-E" notwendig.

Das Passwort finden Sie am Anfang des Handbuchs.

Markieren Sie zum Ändern der einzelnen Menüs das betreffende und drücken Sie die Cursor-Taste "Pfeil rechts". Bewegen Sie sich im Menü mittels den Tasten "Pfeil oben/unten" Je nach Funktion ändern sich die Belegungen für die Software-Tasten.

### **Sprache:**

Stellen Sie hier die aktuelle Sprache ein. Zusätzlich zur Sprache wird die aktuelle SW-Version, sowie die Anzahl der aktivierten Achsen angezeigt.

## Anzeige:

Stellen Sie hier den gewünschten Anzeigeschritt sowie die Standardeinheiten mm/inch etc. ein.

- Die Standardeinheiten, welche beim Einschalten gesetzt werden sollen.
- Das Dezimaltrennzeichen für Anzeige und Ausdruck.

- Die Auflösung der Anzeige für die betreffende Achse. Die betreffende Achse kann, sobald die Zeile Achse

markiert ist, durch Drücken der Achstaste unter SW-Tasten gewählt werden.

- Die Zuordnung Achseingang zu Achsanzeige.

### **Mess-Systeme:**

Wählen Sie die einzustellende Achse mittels Softwaretaste.

Wählen Sie, ob der betreffenden Achse die Funktion RADIUS/DURCHMESSER zugeordnet werden soll.

Geben Sie die Auflösung des Mess-Systems mittels der numerischen Tasten ein.

Wenn Sie die Auflösung Ihres Mess-Systems nicht wissen so können Sie diese vom System lernen lassen.

| Sprach                                                                                                    | e+SW                                                                                                    | mm  1_                                                                                                |
|----------------------------------------------------------------------------------------------------|----------------------------------------------------------------------------------------------------|----------------------------------------------------------------------------------------------------|
| Sprache+S<br>Anzeige<br>Mess-Sys.<br>Hot Keys<br>Drucken E<br>Schnittst.<br>Passwort<br>Winkel ko<br>Korrekture<br>AAK | English<br>Français<br>Deutsch<br>Español<br>Italiano<br>Português<br>rr. v2.13<br>(C)2000-21<br>XYZQ, Ta<br>BL 3.00 S | N <u>ein</u><br>Ja<br>Ja<br>N <u>ein</u><br>Nein<br>Nein<br>S008 Metronics, Inc<br>aster<br>N: 123456 |
|                                                                                                    |                                                                                                    |                                                                                                    |

| Anzeige                                                                     | mn                                                                                       | 1 <u> 1</u>                               |
|-----------------------------------------------------------------------------|------------------------------------------------------------------------------------------|-------------------------------------------|
| Sprache+SW<br>Anzeige<br>Mess-Sys.<br>Hot Keys<br>Drucken ESC<br>Schnittst. | Start Linear<br>Start Angular<br>Trennzeich.<br>Winkelanzeige<br>Grosse Schrift<br>Achse | MM<br>GMS<br>Punkt<br>GMS<br>Ja<br>X      |
| Passwort<br>Winkel korr.<br>Korrekturen<br>AAK                              | MM<br>Inch<br>GMS<br>DG<br>Anzeigen als                                                  | 0.0001<br>0.0001<br>0.00.01<br>0.001<br>1 |

| Mess-Sys.                                                                                                    |                          |                                                                          |                                                                                                    |                                                                     |                                        |                            |  |
|----------------------------------------------------------------------------------------------------|--------------------------|--------------------------------------------------------------------------|----------------------------------------------------------------------------------------------------|---------------------------------------------------------------------|----------------------------------------|----------------------------|--|
| Sprache<br>Anzeige<br>Mess-Sys<br>Hot Key<br>Drucken<br>Schnittsf<br>System-I<br>Winkel I<br>Korrektu<br>AAK | i.<br>'s<br>korr.<br>ren | Acl<br>Rac<br>Au<br>Ler<br>Zae<br>Art<br>Ref<br>M.2<br>Um<br>Inte<br>Ein | hse<br>I/Dia Tyr<br>fl.<br>ne Anz<br>hlimpulse<br>Marken<br>Marken<br>Z Cnts<br>kehren<br>rpolation<br>heiten | X<br><u>Ja</u><br>0.0<br>0.0<br>0<br>1T<br>Ab<br>0<br>Ne<br>X1<br>M | <u>0010</u><br>0000<br>L<br>is A<br>in | 00000<br>000<br>. <u>C</u> |  |
| Х                                                                                                    | Y                        |                                                                          | Z                                                                                                    | Q                                                                   | 1                                      |                            |  |

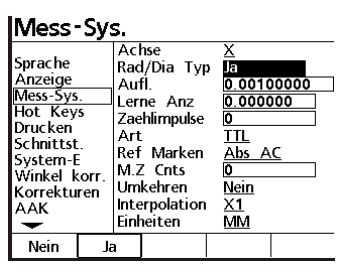

### Auflösung lernen

Wählen Sie hierzu die Zeile Lerne Anz und geben Sie das Ihnen bekannte Maß eines Normales ein.

Markieren Sie anschließend die Zeile Zählimpulse und positionieren Sie das Fadenkreuz etc. am Beginn der Messung des Normales. Drücken Sie die SW-Taste RESET gefolgt von der SW-Taste LERN. Die Zeile

Auflösung flimmert. Verfahren Sie zum Ende des Normales und drücken Sie erneut die SW-Taste LERN.

#### Art des Messsignals

Wählen Sie hier die Art des Signals ANALOG oder TTL des angeschlossenen Mess-Systems.

| Mess                                                                                                    | Sy                | s.                                                        |                                                                                                    |                                                                      |              | Mes                                                                                           | s-Sy                                                 | s.                                                                       |                                                                                          |
|----------------------------------------------------------------------------------------------------|-------------------|-----------------------------------------------------------|----------------------------------------------------------------------------------------------------|----------------------------------------------------------------------|--------------|-----------------------------------------------------------------------------------------------|------------------------------------------------------|--------------------------------------------------------------------------|------------------------------------------------------------------------------------------|
| Sprache<br>Anzeige<br>Mess-Sys<br>Hot Key<br>Drucken<br>Schnittst<br>System-E<br>Winkel k<br>Korrektu<br>AAK | s<br>.orr.<br>ren | Ac<br>Rac<br>Au<br>Zac<br>Art<br>Ref<br>M.2<br>Um<br>Inte | nse<br>I/Dia Typ<br>fl.<br>ne Anz<br>hlimpulse<br>Marken<br>Marken<br>Cnts<br>kehren<br>rpolation<br>neiten | X<br>Ja<br>0.0001<br>0<br>0<br>TTL<br>Abs A<br>0<br>Nein<br>X1<br>MM | 00000<br>000 | Sprach<br>Anzeig<br>Mess-S<br>Hot K<br>Drucke<br>Schnitt<br>Systen<br>Winkel<br>Korrek<br>AAK | e<br>ys.<br>eys<br>n<br>st.<br>h-E<br>korr.<br>turen | Ac<br>Rac<br>Au<br>Ler<br>Zae<br>Art<br>Ref<br>M.2<br>Um<br>Inte<br>Einf | hse<br>J/Dia<br>fl.<br>ne An<br>shlimpu<br>Mark<br>Z Cnts<br>kehrer<br>erpolat<br>heiten |
|                                                                                                    |                   |                                                           |                                                                                                    |                                                                      |              | Lern                                                                                          | Re                                                   | set                                                                      | Calc                                                                                     |

Mess-Sys. Achse Sprache <u>Ja</u> 0.00793651 Rad/Dia Typ Anzeige Mess-Sys. Hot Keys AufÍ. Lerne Anz Zaehlimpulse 1260 Drucken Art Ref Marken Schnittst. Abs AC System-E Winkel korr Korrekturen M.Z Cnts Umkehren Nein Interpolation Einheiten <u>X1</u> AAK MM TTL Analog

Mess-Sys.

Sprache

Rad/Dia Typ Aufl.

lerne Anz Zaehlimpuls

Art Ref Marken M.Z Cnts

Umkehren Interpolation

<u>Ja</u> 0.00645161

<u>X1</u> <u>MM</u>

| RE | F-M | larkei | า |
|----|-----|--------|---|

Wählen Sie hier die Art der Referenzmarken mit welchen Ihre Mess-Systeme ausgestattet sind.

Dies ist nur dann notwendig, wenn Sie mit einem Maschinen-Nullpunkt arbeiten.

Es kann zwischen einfachen Referenzmarken, abstandscodierten oder einer definierten Position

am Messtisch gewählt werden.

Abs AC bedeutet es sind codierte ACU-RITE Mess-Systeme angeschlossen. HH-C bedeutet Heidenhain C-scales.

### Maschinen-Null Offset

Der Zähler erlaubt Ihnen eine Nullpunkt auch außerhalb des Messbereiches zu setzen.

Geben Sie hierzu die Anzahl der Zählimpulse ein, um die Maschinen-Null von der Referenzmarke versetzt werden soll.

Beispiel: Die Auflösung des Messsystems beträgt 5µm.

Der 0/0-Offset soll -100 mm von der Referenzmarke liegen.

Dividieren Sie zur Ermittlung der Impulse 100/0.005 = 20000Geben Sie das Ergebnis = -20000 ein.

#### Umkehren

Ändern der Zählrichtung der betreffenden Achse.

#### Rad/Dia Typ Aufl. <u>Ja</u> 0.00793651 Anzeige Mess-Sys. Hot Keys Lerne Anz Zaehlimpulse 1260 Drucken Art Ref Marken Schnittst Abs AC System-E Winkel korr M.Z Cnts Umkehren Nein Korrekturen Interpolation Einheiten <u>X1</u> AAK MM Ref Abs AC HH-C Manuell keiner

Achse

| Mess-Sys.                                                                                                    |                                           |                    |                      |                   |                 |  |  |
|----------------------------------------------------------------------------------------------------|-------------------------------------------|--------------------|----------------------|-------------------|-----------------|--|--|
| Sprache<br>Anzeige<br>Mess-Sys.<br>Hot Keys<br>Drucken<br>Schnittst.<br>System-E<br>Winkel korr.<br>Korrekturen | Ac<br>Rac                                 | hse<br>I/Dia Typ   | X<br>j <u>i</u>      | X<br>Ja           |                 |  |  |
|                                                                                                    | Ler                                       | ne Anz<br>hlimnuke | 1                    | 10                |                 |  |  |
|                                                                                                    | Art<br>Ref Marken<br>M.Z Cnts<br>Umkehren |                    |                      | <u>TL</u><br>bs A | .c              |  |  |
|                                                                                                    |                                           |                    |                      | 2000<br>Gin       |                 |  |  |
| AAK                                                                                                    |                                           | Inte<br>Eini       | erpolation<br>neiten | X<br>N            | <u>(1</u><br>1M |  |  |
| Nein                                                                                                    | Ji                                        | a                  |                      |                   |                 |  |  |

| Mess-Sys.                                                                                                    |                                                                           |                                                                                                   | mm                                    | 1                                                |      |                |  |
|----------------------------------------------------------------------------------------------------|---------------------------------------------------------------------------|---------------------------------------------------------------------------------------------------|---------------------------------------|--------------------------------------------------|------|----------------|--|
| Sprache+SW<br>Anzeige<br>Mess-Sys.<br>Hot Keys<br>Drucken ESC<br>Schnittst.<br>Passwort<br>Winkel korr.<br>Korrekturen<br>AAK | Acl<br>Rac<br>Aut<br>Len<br>Zae<br>Art<br>Ref<br>M.2<br>Um<br>DR(<br>Einh | nse<br>I/Dia Typ<br>fl.<br>ne Anz<br>hlimpulse<br>Marken<br>Z Cnts<br>kehren<br>D Label<br>neiten | XNO.<br>O.<br>V<br>KO<br>N<br>KO<br>N | <u>ein</u><br>0010<br>0000<br>EL<br>einer<br>ein | 0000 | 000<br>00<br>] |  |
| AB AU                                                                                                    | JF                                                                        |                                                                                                   |                                       |                                                  |      |                |  |

### **DRO Label**

Hier kann der Merkmalname der betreffenden Achse geändert werden.

### Einheiten

Geben Sie hier die zu verwendenden Einheiten der oben eingegebenen Werte an.

Bei Linear-Achsen, also Achsen zur Längenanzeige ist dies entweder MM oder Inch

Bei Dreh-Achsen muss Grad eingestellt werden.

### Winkelanzeige

Wie bereits erwähnt kann jede Achse individuell eingestellt werden. Wird eine Achse als Winkelanzeige verwendet, so wird in der Regel ein Drehgeber verwendet.

### Drehgeber-Auflösung (Winkelanzeige)

Aktivieren Sie das Menü SETUP - MESS-SYS. **Passwort !** unter System-E Wählen Sie die betreffende Achse und aktivieren Sie **EINHEITEN** – **GRAD.** Wählen Sie die Art des Signals des Drehgebers TTL oder Analog.

### 1. TTL-Drehgeber

Wählen Sie als Signal unter **ART - TTL** Entnehmen Sie den Drehgeber-Unterlagen die Anzahl der Striche pro Umdrehung. Markieren Sie das Feld **Lerne ANZ** und geben Sie den Wert 90 für 90° ein. (90° deswegen, da jeder Strich 4-fach ausgewertet wird) Markieren Sie nun die Zeile **Zählimpulse** und geben Sie die Anzahl der Striche laut Unterlagen ein. Drücken Sie die SW-Taste **CALC. FERTIG** !

### 2. Analoge Drehgeber

Wählen Sie als Signal unter ART – Analog.
Wählen Sie unter Interpolation den Interpolations-Faktor. (1, 2, 5, 10)
Entnehmen Sie den Drehgeber-Unterlagen die Anzahl der Striche pro Umdrehung.
Multiplizieren Sie die Strichzahl mit dem eingesetzten Interpolations-Faktor.
Beispiel: 2080 Striche, Interpolation 5-fach = Strichzahl 10400
Geben Sie im Feld Lerne ANZ den Wert 90 ein.
Markieren Sie nun die Zeile Zählimpulse und geben Sie die Anzahl der Striche \* Interpolationsfaktor ein.
Drücken Sie die SW-Taste CALC.
FERTIG !

### 3. Drehgeber-Auflösung lernen

Voraussetzung: Sie können einen bestimmten Winkel an Ihrem Drehtisch abfahren ! Geben Sie unter **Lerne ANZ** den abzufahrenden Winkelwert ein. Markieren Sie die Zeile **Zählimpulse**. Positionieren Sie den Tisch am Beginn des abzufahrenden Winkel und drücken Sie die SW-Taste **LERN**. Verfahren Sie den Tisch um den definierten Winkelwert. Drücken Sie erneut die SW-Taste **LERN**. **FERTIG !** 

#### 4. Drehgeber an linearer Achse

4.1 Auflösung wurde berechnet.

Wählen Sie unter **EINHEITEN** entweder MM oder Inch und geben Sie den berechneten Wert unter **Auflösung** ein.

| Mess-Sy:                                                                                                    | s.                                                       |                                                                                        |                                                                       |
|----------------------------------------------------------------------------------------------------|----------------------------------------------------------|----------------------------------------------------------------------------------------|-----------------------------------------------------------------------|
| Sprache<br>Anzeige<br>Mess-Sys.<br>Hot Keys<br>Drucken<br>Schnittst.<br>System-E<br>Winkel korr.<br>Korrekturen<br>AAK | Ac<br>Rac<br>Au<br>Ler<br>Zae<br>Art<br>Ref<br>M.2<br>Um | hse<br>I/Dia Typ<br>fl.<br>ne Anz<br>hlimpulse<br>Marken<br>Z Cnts<br>kehren<br>neiten | X<br>Ja<br>005<br>10<br>1260<br>TIL<br>Abs AC<br>-20000<br>Nein<br>MM |
| In M                                                                                                    | М                                                        | Grad                                                                                   |                                                                       |

| Mess                                                                                                    | Sys                    | s.                                                                         |                                                                                                    |                                                                     |       |
|----------------------------------------------------------------------------------------------------|------------------------|----------------------------------------------------------------------------|----------------------------------------------------------------------------------------------------|---------------------------------------------------------------------|-------|
| Sprache<br>Anzeige<br>Mess-Sys<br>Hot Key<br>Drucken<br>Schnittst<br>System-H<br>Winkel k<br>Korrektu<br>AAK | s<br>s<br>corr.<br>ren | Acl<br>Rac<br>Auf<br>Len<br>Zae<br>Art<br>Ref<br>M.2<br>Um<br>Inte<br>Einh | nse<br>I/Dia Typ<br>fl.<br>ne Anz<br>hlimpulse<br>Marken<br>Marken<br>Cots<br>kehren<br>rpolation<br>neiten | Q<br>Nein<br>0.000<br>0<br>TTL<br>keiner<br>0<br>Nein<br>X1<br>Grad | 00000 |
| Lern                                                                                                    | Res                    | et                                                                         | Calc                                                                                                    |                                                                     |       |

4.2 Auflösung lernenWählen Sie unter EINHEITEN entweder MM oder Inch.Lernen Sie die Auflösung wie unter Messsysteme – Auflösung lernen beschrieben.

### Hot Keys

Der QC100 erlaubt die Zuordnung von verschiedenen Funktionen an bestimmte Tasten bzw. Fernbedienung und Fuß-Schalter. Aktivieren Sie das Menü Hot Keys. Sie können zwischen **Einh**. = numerisches Tastenfeld, **Fernb**. = Fernbedienung, **Fuss**t. = Fußtaster und **Top 2** = Tasten oben wählen.

### Beispiel:

Min-Max an Top2 Taste.

Wählen Sie die SW-Taste **Top 2** 

Markieren Sie mit der Cursor-Taste die Position 1 und aktivieren Sie die SW-Taste Spezial. Markieren Sie mit der Cursor-Taste die Funktion Min-Max aus dem Menü EXTRA. Übernehmen Sie die Funktion durch drücken von ENTER.

| Hot Keys                                                                                                    | Hot Keys                                                                                                    | Hot Keys                                                                                                    | Hot Keys                                                                                                    |
|----------------------------------------------------------------------------------------------------|----------------------------------------------------------------------------------------------------|----------------------------------------------------------------------------------------------------|----------------------------------------------------------------------------------------------------|
| Tasten     top     2       Anzeige     1)     Keine       Mess-Sys     2)     Keine       Hot. Keys     Drucken     Schnittst.       Schnittst.     System-E       Winkel korr.     Korrekturen       AAK     AK | Sprache<br>Anzeige<br>Mess-Sys.<br>Hot Keys<br>Drucken<br>Schnittst.<br>System-E<br>Winkel korr.<br>Korrekturen<br>AAK | Sprache Sende Y 2<br>Anzeige Sende Z 8<br>Mess-Sys.<br>Hot Keys Sende 3<br>Drucken Sende 3<br>Sornittst. Sende 4<br>System-E Lö.KS<br>Winkel korr.<br>Korrekturen AKS | Sprache Tasten Top 2<br>Anzeige 2) Keine Keine<br>Hot Keys<br>Drucken System-E<br>Schnitst.<br>System-E<br>Korrekturen<br>AAK |
| Einh. Fernb. Fusst. Top 2                                                                                                    | Keine Taste Spezial                                                                                                    | Keine Taste Spezial                                                                                                    | Rente Tusce Spezial                                                                                                    |

### Drucken

Hier wird die Art des Ausdrucks der Daten festgelegt. Sie können wählen zwischen

Zeichen nach Zeile = CR (ASCII 10) oder CR/LF (ASCII 10,13) carriage return/ line feed

Print axis label : ja/nein , Achsbezeichnung wird mit ausgedruckt

Prin axis units : ja/nein , Einheiten wie mm oder Inch werden ausgedruckt.

### Schnittstellen:

Der QC100 ist mit einer USB und einer seriellen Schnittstelle ausgerüstet. Im diesem Menü werden die Einstellungen dafür vorgenommen. Für die serielle Schnittstelle die Übertragungsparameter sowie aktiviert oder deaktiviert.

RS232 EOC und RS232 EOL Delay ist die Todzeit nach einem gesendeten Character bzw. einer gesendeten Zeile. Die Werte werden in Milli-Sekunden eingegeben und dann benötigt, wenn in nachfolgender Software Zeichen verschluckt werden.

Für die USB Schnittstelle gibt es keine Einstellung, sie ist immer aktiv.

| Drucken                                                                                                    | ESC mm                                                                 | 11                |
|----------------------------------------------------------------------------------------------------|------------------------------------------------------------------------|-------------------|
| Sprache+SW<br>Anzeige<br>Mess-Sys.<br>Hot Keys<br>Drucken ESC<br>Schnittst.<br>Passwort<br>Winkel korr.<br>Korrakturan | Kontrollzeichen<br>Print Achsbez.<br>Print Achs-Einh.<br>Blatt Vorsch. | CR/LE<br>Ja<br>Ja |
| AAK                                                                                                    |                                                                        |                   |

Hot Keys

Sprache

Anzeige Mess-Sys. Hot Keys

Schnittst

System-E

ΔΔΚ

Einh.

Winkel korr

Korrekturen

Einh.

Keine

Keine

<u>Keine</u> Keine Keine

Keine

Keine

<u>Keine</u> Keine

Keine

Top 2

Fusst.

Tasten

0) 1)

зì

51

6) 7)

8) 9)

Fernb.

| Schnittst.                                                                                                    |                                                                                                | mm           | 1                                             |                          |          |
|----------------------------------------------------------------------------------------------------|------------------------------------------------------------------------------------------------|--------------|-----------------------------------------------|--------------------------|----------|
| Sprache+SW<br>Anzeige<br>Mess-Sys.<br>Hot Keys<br>Drucken ESC<br>Schnittst.<br>Passwort<br>Winkel korr.<br>Korrekturen<br>AAK | R5232<br>Baud<br>Wort<br>Stop Bits<br>Paritaet<br>Handshake<br>Daten<br>R5232 EOC<br>R5232 EOL | Dela<br>Dela | 11<br>8<br>1<br>Ke<br>Ha<br>Ke<br>Ny <b>0</b> | ine<br>ine<br>ine<br>ine | <u>0</u> |

Ab Software-Version 2.11 ersetzt die USB-Schnittstelle die parallele Schnittstelle! Obwohl der Stecker noch vorhanden ist, wird die Parallelschnittstelle ab der Software-Version 2.11 nicht mehr unterstützt.

### **Passwort**

Eingabe des Passwortes zum Aktivieren der Menüs und Festlegung für Abfrage von Maschinen-Null beim Einschalten.

### Winkel korr.

Menü zur Korrektur des Winkelfehlers der Achsen des Messtisches. Der Winkelfehler ist einfach durch Messen eines zuvor ausgerichteten Winkelnormales feststellbar. Siehe Kapitel Kompensation !

### Korrekturen:

Lineare Fehler-Korrektor (faktorbehaftet) der verschiedenen Achsen. Geben Sie Das Sollmass sowie das angezeigte Mass ein.

### AAK:

Die abschnittsweise Fehler-Korrektur der einzelnen Achsen. Wird diese verwendet, so muss in jedem Fall ein Maschinen-Nullpunkt nach dem Einschalten angefahren werden. Da sich die Referenzmarken irgendwo auf der Achse befinden kann ein OFFSET zu diesen eingegeben werden. Die Werte müssen zuvor ermittelt und danach unter der betreffenden Achse eingegeben und abgespeichert werden.

Siehe Kapitel Kompensation !

### Maßfaktor

Wenn Sie z.B. mit Schrumpfmaßen arbeiten kann der Faktor hier eingegeben werden.

Des weiteren kann festgelegt werden, ob zum Ändern das Passwort notwendig ist.

### Einstellungen

Eingabe der Tasten-Ansprechzeit und der Piepser Lautstärke. Spezielle Funktion für Drehgeber mit NULLTASTE aktiviert bzw. deaktiviert. Erfordert zusätzliche Hardware-Änderung ! Einstellung der maximalen Verfahrgeschwindigkeit in Inkrementen/Sekunde Einstellung der Winkelanzeige wenn eine Drehachse aktiviert ist. Möglich sind -+360°, 0° bis 360°, +-180° Zeit in Minuten für Bildschirmschoner System-E Sprache Anzeige Mess-Sys. Hot Keys Drucken Schnittst. Passwort Winkel korr. Korrekturen AAK

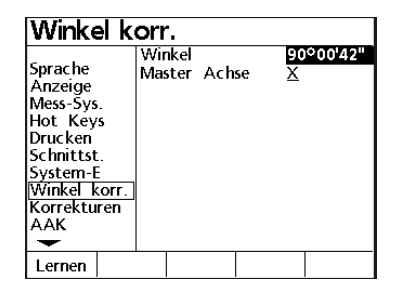

| Korrektl                                                                                                    | iren                                          | mm       | 11                           | +                            |
|----------------------------------------------------------------------------------------------------|-----------------------------------------------|----------|------------------------------|------------------------------|
| Anzeige<br>Mess-Sys.<br>Hot Keys<br>Drucken<br>Schnittst.<br>Messen<br>Sounds<br>System-E<br>RWK<br>Korrekturen | Lineare<br>X Soll<br>X Ist<br>Y Soll<br>Y Ist | Fehler K | orre<br>1.00<br>1.00<br>1.00 | ktur<br>00<br>00<br>00<br>00 |

| AAK                                                                                             |                                                            |                                                |
|-------------------------------------------------------------------------------------------------|------------------------------------------------------------|------------------------------------------------|
| Sprache<br>Anzeige<br>Mess-Sys.<br>Hot Keys<br>Drucken<br>Schnittst.<br>System-E<br>Winkel korr | AAK Achs<br>Enabled<br>Segment<br>Soll<br>Ist<br>MZ Offset | e X<br>Aus<br>100.00000<br>99.992<br>100.05000 |
| Korrekturen<br>AAK                                                                              |                                                            |                                                |
| Lernen                                                                                          |                                                            |                                                |

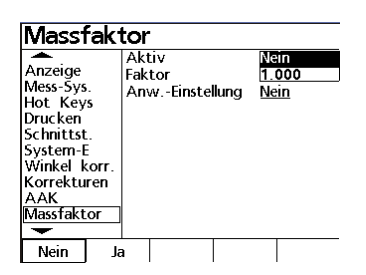

| Einstellu                                            | ng.                                                  | mm               | 11                       |             |  |
|------------------------------------------------------|------------------------------------------------------|------------------|--------------------------|-------------|--|
| Hot Keys<br>Drucken ESC                              | Tasten Ver:<br>Lautstärke                            | zug              | 6<br>10                  |             |  |
| Schnittst.<br>Passwort<br>Winkel korr<br>Korrekturen | X External<br>Y External<br>Z External<br>Q External | 0<br>0<br>0<br>0 | <u>Nei</u><br>Nei<br>Nei | n<br>n<br>n |  |
| Massfaktor<br>Einstellung.<br>Uhr                    | V max. (Im<br>Winkelanz.<br>Scr Saver                | npulse/<br>Min   | s (50)<br>+ 3<br>10      | 000<br>360  |  |
|                                                      |                                                      |                  |                          |             |  |

### Nachdem alle notwendigen Einstellungen ausgeführt wurden, können Sie mit dem Messen beginnen.

### Reset

Sollte sich das System aus irgendwelchen Gründen aufhängen, so kann ein Software-Reset vorgenommen werden. Dieser löscht allerdings auch alle Benutzereinstellungen.

Aufgrund dessen, wird diese Routine hier nicht beschrieben. Sie soll lediglich als Info und der Vermeidung von unnötigen Service-Einsätzen dienen.

Rufen Sie in diesem Fall den Lieferanten des Quadra-Chek`s an.

### INDEX

**AAK 20** Abschnittsweise Fehlerkompensation 14 Absolut / Inkremental Funktion 8 ACHSEN tauschen 10 Analoge Drehgeber 18 Anzeige 16 Art des Messsignals 17 Auflösung lernen 17 Ausdrucken der Einstellungen 13 Auswahl Datenformat: 12 Bildschirm 20 Cursor-Tasten 7 Datenformat 12 Datenübertragung 11 Display aus/ein 7 Drehgeber an linearer Achse 18 Drucken 19 Drucken nach Antastung 12 Drucktaste 7 Einheiten 18 EXTRA-Menü 9 Funktionsbeschreibung 8 Funktionstasten 7 Hot Keys 19 Interpolation 17 Kabelbelegung für serielle Übertragung 11 Kante zeigen 13 Kommando-Tasten 7 Kompensation 14 Korrekturen 20 Lineare Fehlerkompensation 14 Maschinen-Null Offset 17 Massfaktor 20

Menü-Taste 9 Mess-Systeme 16 MIN/MAX 10 MM / Inch Umschaltung 8 Nullen am Antastpunkt 13 Nulltasten 7 Numerisches Tastenfeld 7 Parallele Schnittstelle: 11 **PASSWORT 5** Preset-Funktion 8 QC100 Spezifikation 3 Radius Durchmesser Umschaltung 8 **REF-Marken** 17 Reset 21 Schnittstellen 19 Serielle Schnittstelle: 11 serielle Übertragung an Drucker 11 SETUP 16 Sicherheitshinweise 3 Software-Tasten 7 Sprache 16 System-Einstellung 20 Tastenblöcke 7 Taster 13 Tasterdurchmesser eingeben 13 Tastrichtungs-Erkennung 13 TTL-Drehgeber 18 Umkehren 17 **USB 20** Winkel korr 20 Winkelanzeige 18 Winkel-Korrektur 15 Zählrichtung 17 Zählrichtung ändern 10

## ACU-RITE<sup>a</sup>

ACU-RITE GmbH Fraunhoferstr. 1, D-83301 Traunreut Tel. (+49) 08669 - 85 61-0 Fax (+49) 08669 - 85 09 30 info@acu-rite.de <u>www.quadra-chek.de</u> <u>www.acu-rite.de</u>

Techn. Büro Köln Frankfurterstr. 71, D-51065 Köln Tel . (+49) 0221 - 61 59 88 Fax (+49) 0221 - 61 59 13

 Techn. Büro Chemnitz

 Schulstr. 92,
 D-09125 Chemnitz

 Tel. (+49) 0371 - 51 94 98, Fax (+49) 0371 - 51 94 03